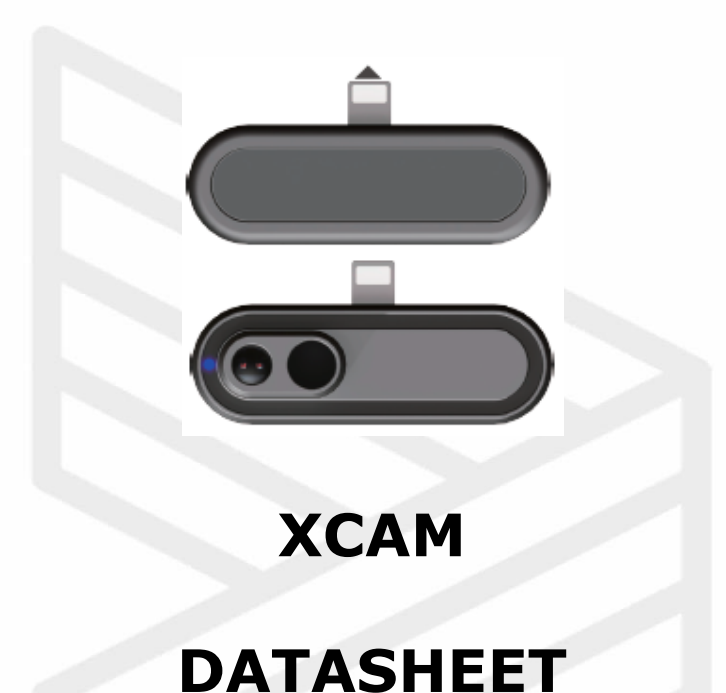

# DATASHLLI

## A Low-Resolution Dual Vision Module

| Latest Modified | Oct 13 <sup>th</sup> , 2020 |
|-----------------|-----------------------------|
| Version         | V1.0_201013                 |
| Contributor     |                             |
| Check           |                             |
| Approver        |                             |

Shenzhen Median Technology Co., Ltd. reserves the right to make changes without further notice to any product herein to improve reliability, function or design. Median does not assume any liability arising out of the application or use of any project, circuit described herein, neither does it convey any license under its patent nor the right of others.

This document contains information of a proprietary nature. None of this information shall be divulged to persons other than Shenzhen Median Technology Company Limited. employee authorized by the nature of their duties to receive such information, or individuals or

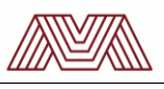

# Contents

| 1. Syst | tem Overview                            | 2  |
|---------|-----------------------------------------|----|
| 2. Mec  | hanical Specification                   | 3  |
| 2.1. F  | PCB Dimensions                          | 3  |
| 2.2. F  | Product ID Dimensions                   | 4  |
| 3. Inte | rface Description                       | 5  |
| 4. Com  | nmunications Protocol                   | 6  |
| 4.1. F  | Firmware Design                         | 6  |
| 4.2. 9  | SDK Description                         | 6  |
| 4.2.1.  | Binary File Download Guide              | 7  |
| 4.3. 9  | Software Description                    | 10 |
| 4.3.1.  | Installation Procedure of SenXor Viewer | 10 |
| 4.3.2.  | Design of UI                            | 11 |
| 4.3.3.  | Demonstration                           | 12 |
| 4.3.4.  | Setting                                 | 13 |

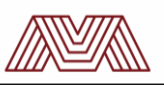

# **1. System Overview**

|             | Sensor Type                 | Thermopile far-infrared sensor                  |  |  |
|-------------|-----------------------------|-------------------------------------------------|--|--|
| Module      | Available Spectrum          | 8-14µm                                          |  |  |
|             | Resolution                  | 32 (H) × 32 (V)                                 |  |  |
|             | Pixel Size                  | 90µm                                            |  |  |
|             | Maximum Frame Rate          | 7~9Hz                                           |  |  |
|             | Typical Target Temp.        | -10~150℃                                        |  |  |
|             | Target Temp. Range          | -20~500℃                                        |  |  |
|             | Maximum Temp. Range         | -40~1000℃                                       |  |  |
| Environment | Working Environment Temp.   | -20~65℃                                         |  |  |
|             | Storage Environment Temp.   | -40~85℃                                         |  |  |
| Interface   | Power Supply                | USB 5.0V ( ±10% )                               |  |  |
|             | Power Consumption           | 200mW (Typical)                                 |  |  |
|             |                             | (Android) Male USB-C                            |  |  |
|             | Signal Interface            | (IOS) Male Lightning<br>(available at Q4, 2018) |  |  |
|             | Output                      | RGB (Image) /Temp. Array                        |  |  |
|             | Size                        | 57 x 29.5 x 11.7 (mm)                           |  |  |
| Layout      | Thermal FOV (Field Of View) | 33°(H)                                          |  |  |
|             | CIS FOV                     | 47°(H)                                          |  |  |

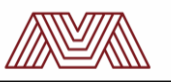

# 2. Mechanical Specification

## 2.1. PCB Dimensions

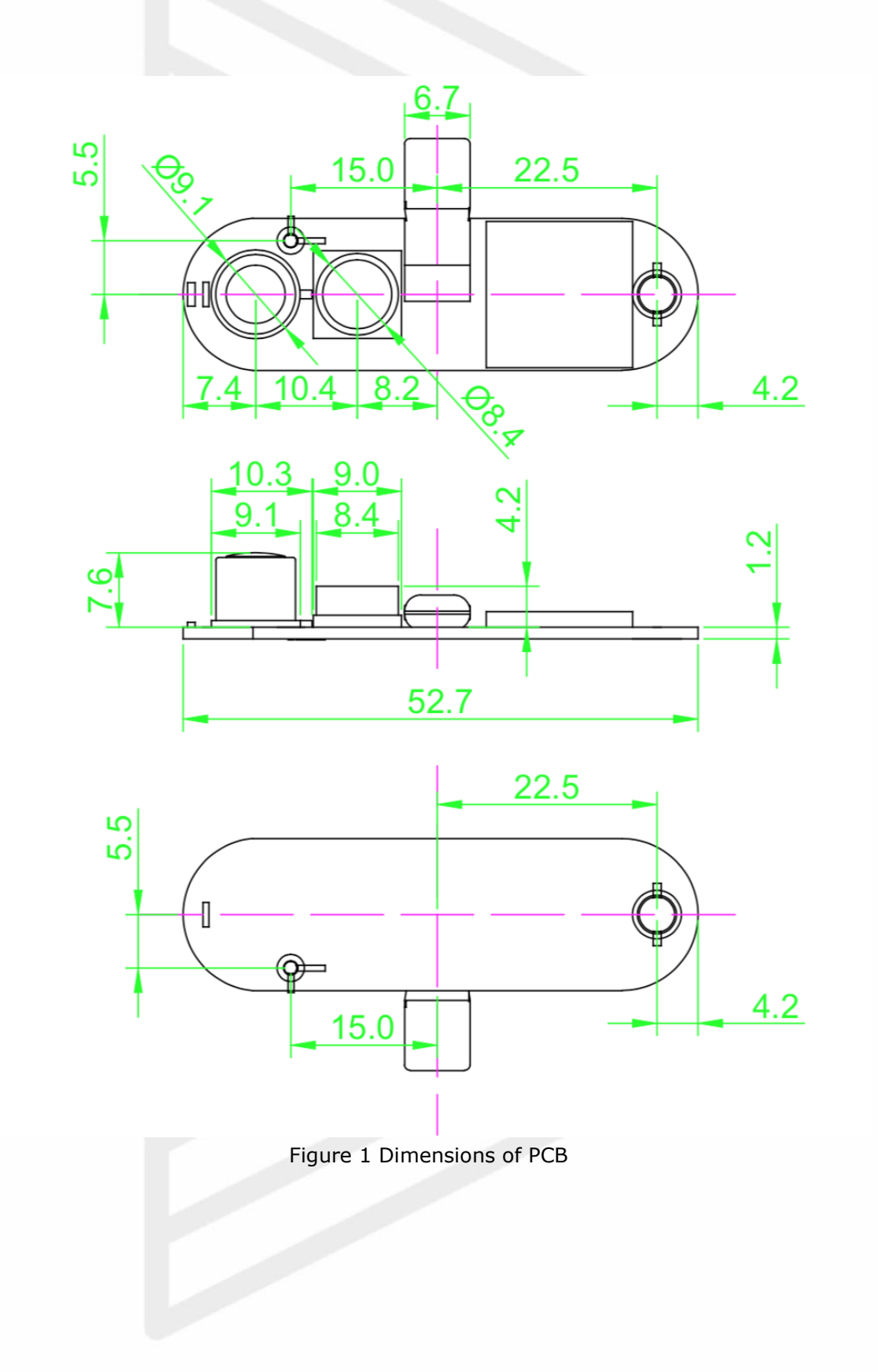

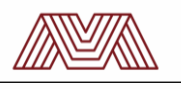

## **2.2. Product ID Dimensions**

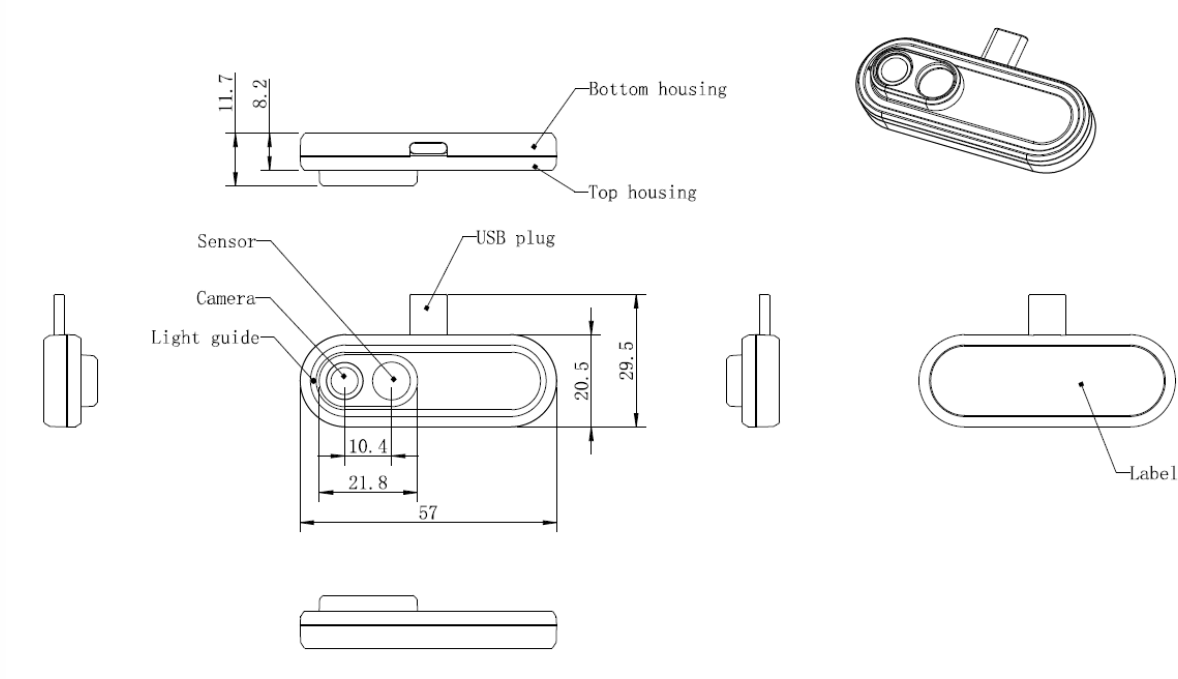

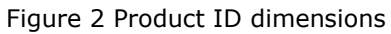

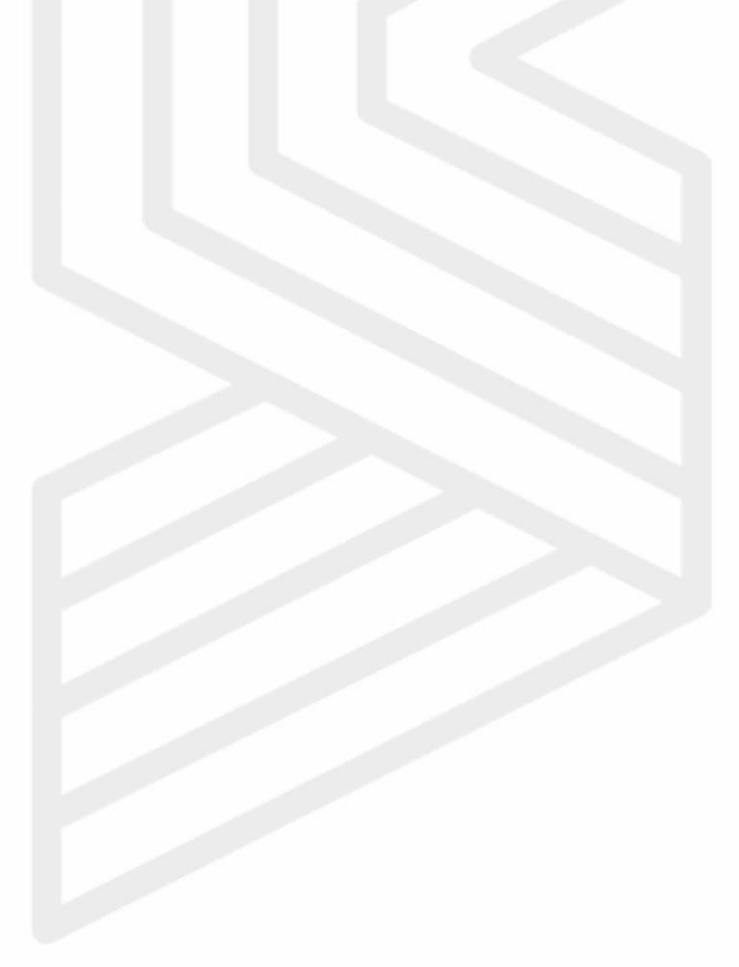

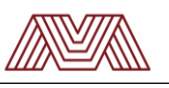

# **3. Interface Description**

| PIN_1 | USB_5V  |
|-------|---------|
| PIN_2 | USB_GND |
| PIN_3 | USB_D-  |
| PIN_4 | USB_D+  |
| PIN_5 | SWD_IO  |
| PIN_6 | SWD_CLK |
| PIN_7 | UART_TX |
| PIN_8 | UART_RX |

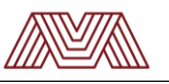

# 4. Communications Protocol

### 4.1. Firmware Design

Now there are two versions of Firmware(FW) for Mobile phone application and PC use respectively. FW for mobile phone application will fully support the Android software for Xcam. It's not suggested to use specified FW on a different platform as there may be some imaging issue under this case. The default working environment is declared in the FW files in the product package.

### 4.2. SDK Description

The XCAM SDK basically contains fundamental functions which supports for Nuvoton MCU N329- series library to control XCAM.

XCAM SDK is now available on GitHub.

Prerequisites

- Install Keil uVision IDE with license, suggested MDK-ARM Professional V5.14+
- SDK project folder
- C Compiler (armcc)
- Support chip Toshiba TMPA900CMXBG

**Getting Start** 

You can either open the project by Keil and compile to get binary file, otherwise the default binary file is also provided (MI\_XCAM\_N329\_SW\_I2C\_Dual.bin).

If build successful, the binary file can be found at (.\[Project URL]\XCAM\_Dual\example\HTPA32\KEIL\HTPA32\MI\_XCAM\_N329\_SW\_I2C\)

| MI_XCAM_N329_SW_I2C                 | 29/5/2018 3:56 PM  |                   | ARM executabl | e file 444 KB                |
|-------------------------------------|--------------------|-------------------|---------------|------------------------------|
| MI_XCAM_N329_SW_I2C                 | 29/5/20            | )18 3:56 PM       | BIN File      | 216 KB                       |
| MI_XCAM_N329_SW_I2C.build_log       | 29/5/2018 3:56 PM  |                   | HTM File      | 9 KB                         |
|                                     |                    |                   |               |                              |
| XCAM > N32901-3_Non-OS_KEIL_Release |                    |                   | ~ Ū           | Search N32901-3_Non-OS_KEI 🔎 |
| Name                                | Date modified      | Туре              | Size          |                              |
| 🔒 gpio                              | 29/5/2018 11:33 AM | File folder       |               |                              |
| I2C                                 | 29/5/2018 11:33 AM | File folder       |               |                              |
| N32901                              | 8/2/2018 1:34 PM   | File folder       |               |                              |
| SYSLIB                              | 29/5/2018 11:33 AM | File folder       |               |                              |
| ThermalAPI_inC                      | 29/5/2018 11:33 AM | File folder       |               |                              |
| UDC                                 | 29/5/2018 11:33 AM | File folder       |               |                              |
| Videoln                             | 29/5/2018 11:33 AM | File folder       |               |                              |
| VPOST                               | 29/5/2018 11:33 AM | File folder       |               |                              |
| XCAM_Dual                           | 29/5/2018 11:33 AM | File folder       |               |                              |
| KCAM_Single                         | 29/5/2018 11:33 AM | File folder       |               |                              |
| MI_XCAM_N329_SW_I2C                 | 29/5/2018 11:45 AM | BIN File          | 194 KB        |                              |
| MI_XCAM_N329_SW_I2C_Dual            | 29/5/2018 11:50 AM | BIN File          | 216 KB        |                              |
| XCAM_Documentation                  | 29/5/2018 11:27 AM | Microsoft Word Do | ос 1,341 KB   |                              |

Figure 3 Location of default binary file

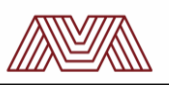

The XCAM\_Documentation.doc provides library structure, project setting and API in details.

#### 4.2.1. Binary File Download Guide

1) Copy the new FW binary file into the AutoWriter folder. The content of AutoWriter folder is similar Figure 4 as shown below.

| AutoWriter V006_N32901 ► | AudioRecord_N32901.bin      |
|--------------------------|-----------------------------|
|                          | a AutoWriter User Guide.pdf |
|                          | AutoWriter.exe              |
|                          | AutoWriter.ini              |
|                          | FA93_musb_FullSpeed.bin     |
|                          | FA93_musb.bin               |
|                          | N32901_HT2_HW_I2C.bin       |
|                          | N32901_HTI2C_L5GE.bin       |
|                          | N32901_HTSW_I2C-3.bin       |
|                          | N32901_HT2_SW_I2C.bin       |
|                          | N32901_Spi1006D0.bin        |
|                          | N32901_SpiLoader.bin        |
|                          | NAND ID.ini                 |
|                          | NANDLoader_192MHz.bin       |
|                          | NuvotonLogo_320x240.bin     |
|                          | ResetByWDT.BIN              |
|                          | SDLoader_192MHz.bin         |
|                          | SPIFLASH ID.ini             |
|                          | Target.ini                  |
|                          | TurboWriter.ini             |
|                          |                             |
|                          |                             |

Figure 4 The AutoWriter folder

2) Modify the AutoWriter.ini with the new binary file's name and save the modification. The name of the binary file shall be covered exactly the same in the AutoWriter.ini.

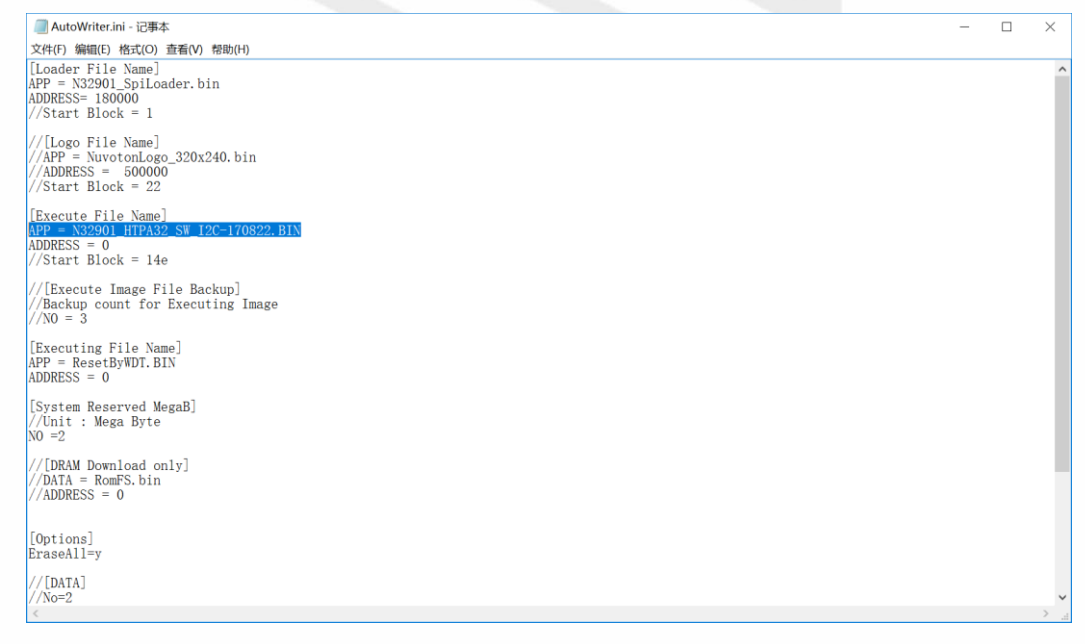

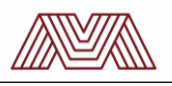

#### Figure 5 The AutoWriter.ini file

3) Open the AutoWriter.exe and make sure the setting is in the SPI mode; the software shall be running before the hardware connected to the PC. The setting is as below:

| Status : Plug USB and power-on to start pr                     | ogramming      |
|----------------------------------------------------------------|----------------|
| Current Target : 💌                                             | Cance.<br>Save |
| Post Processing                                                |                |
| Burn disk images<br>NAND1-1/SD1-1                              |                |
| NAND1-2/SD1-2                                                  |                |
| Copy the files and subfolders of selected folder NAND1-1/SD1-1 | r              |
| NAND1-2/SD1-2                                                  |                |

Figure 6 Setting SPI mode in AutoWriter.exe

4) Short the modifying mode pads on the board first then connect the module to PC through the USB interface. You can short these two pins with a metal tweezer or anything stable enough to short the two pins on board, or even solder them together. But remember to separate the pins afterwards so that the module can work as an attaching device to PC or phone. The Mode-Switch pads are shown as below:

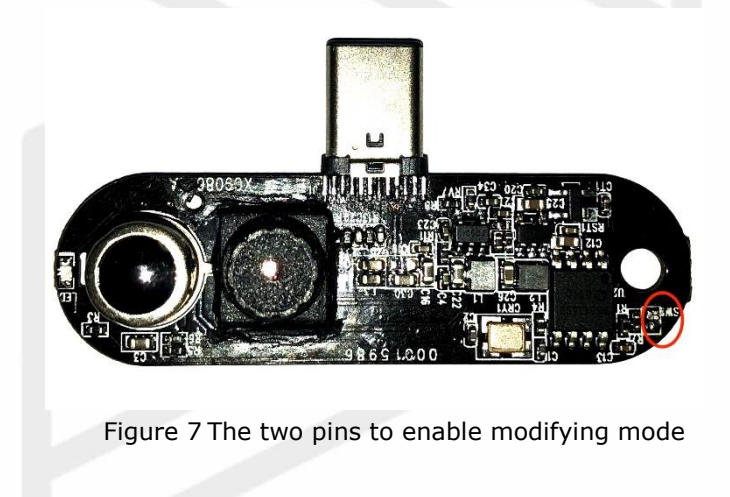

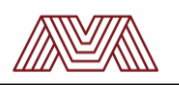

5) The AutoWriter will burn the binary into the module automatically. Be reminded that during this period the modifying mode pads should be kept short. Please wait until the AutoWriter status is *Burn Success* as shown as below:

| Current    | SPI 💌                    | Canc               |
|------------|--------------------------|--------------------|
|            | · —                      | Sav                |
| Post Proce | ssing                    |                    |
| 🗌 Post P   | rocessing                |                    |
| 🙃 Burn     | disk images              |                    |
| NAND1      | -1/SD1-1                 |                    |
| NAND1      | -2/SD12                  |                    |
| C Copy     | the files and subfolders | s of selected fold |
| NAND1      | -1/SD1-1                 |                    |
|            |                          |                    |
| NAND1      | -2/SD1-2                 |                    |

Figure 8 Burning the binary codes into the module

6) Disconnect the USB interface and end the shorting of the two pads. When you connect the module to phone or PC again, the module will run the New FW.

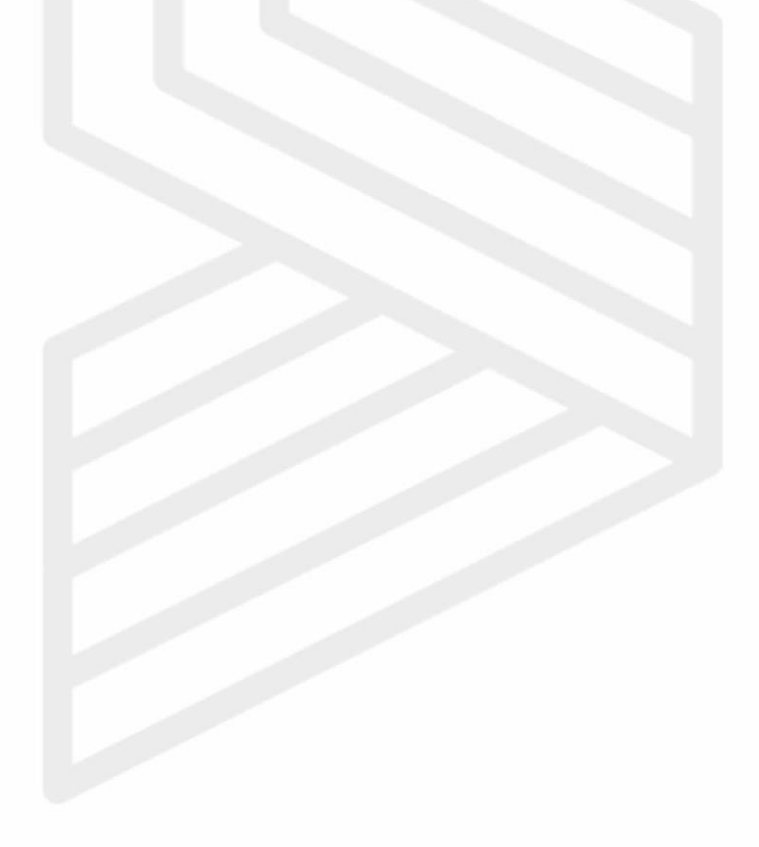

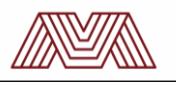

### 4.3. Software Description

SenXor Viewer is a simple software on mobile application to run with XCAM. Main function is to overlay the thermal image on the CIS image during video streaming in order to provide thermal information with or without showing thermal color by tapping on screen.

#### 4.3.1. Installation Procedure of SenXor Viewer

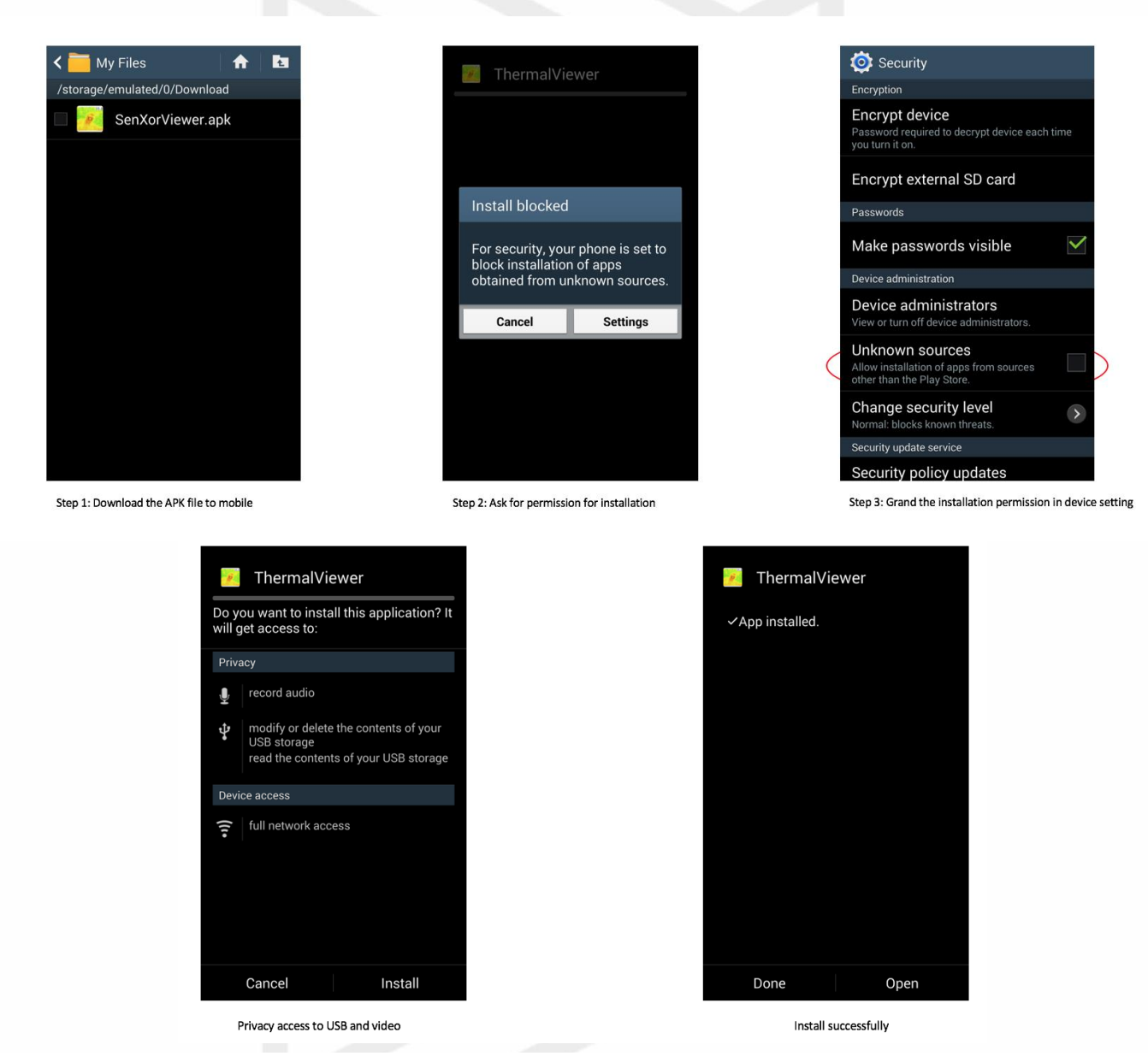

#### Figure 9 Installation steps of SenXor Viewer

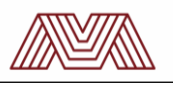

## 4.3.2. Design of UI

|                    |                             |            |                      | _          |                                 |                          |         |
|--------------------|-----------------------------|------------|----------------------|------------|---------------------------------|--------------------------|---------|
|                    | ThermalViewer               | •          |                      |            | r<br>Fi∢ T                      | hermalViewer             | \$      |
|                    |                             |            |                      |            |                                 |                          |         |
|                    |                             |            |                      |            |                                 |                          |         |
| Selec              | t USB Web Camera            | a          |                      |            | Select U                        | SB Web Came              | era     |
| Camera<br>No USB c | amera found                 |            |                      |            | Camera<br>UVC Came<br>usb/002/0 | era:(416:9393:/de<br>02) | ev/bus/ |
| Cance              | el Refresh                  | ок         |                      |            | Cancel                          | Refresh                  | ок      |
|                    |                             |            |                      |            |                                 |                          |         |
|                    |                             |            |                      |            |                                 |                          |         |
|                    |                             |            |                      |            |                                 |                          |         |
| N                  | o device plugged into USE   |            |                      | _          | XCA                             | M plugged into USE       | 5       |
|                    |                             | DO NOT F   | ORGET TC             | ENABLE (   | otg !                           |                          |         |
| in tha             | viou                        | - <b>M</b> | ThermalVi            | ewer 💠     |                                 |                          |         |
| p the<br>prizon    | tally                       |            | and HULD Banners due |            |                                 | S                        | etting  |
|                    | Video<br>Streamir<br>window | ng         |                      |            |                                 |                          |         |
| Open               |                             |            |                      |            |                                 | Stre                     | aming   |
| galler             | =<br>Y                      | Take pie   | cture for            |            | ı.                              | Mo                       | de      |
|                    |                             | video w    | indow                | Reco       | raing                           |                          |         |
|                    |                             | Figure     | 10 Screen d          | aptures or | 01                              |                          |         |
|                    |                             |            |                      |            |                                 |                          |         |
|                    |                             |            |                      |            |                                 |                          |         |
|                    |                             |            |                      |            |                                 |                          |         |
|                    |                             |            |                      |            |                                 |                          |         |

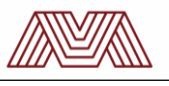

#### 4.3.3. Demonstration

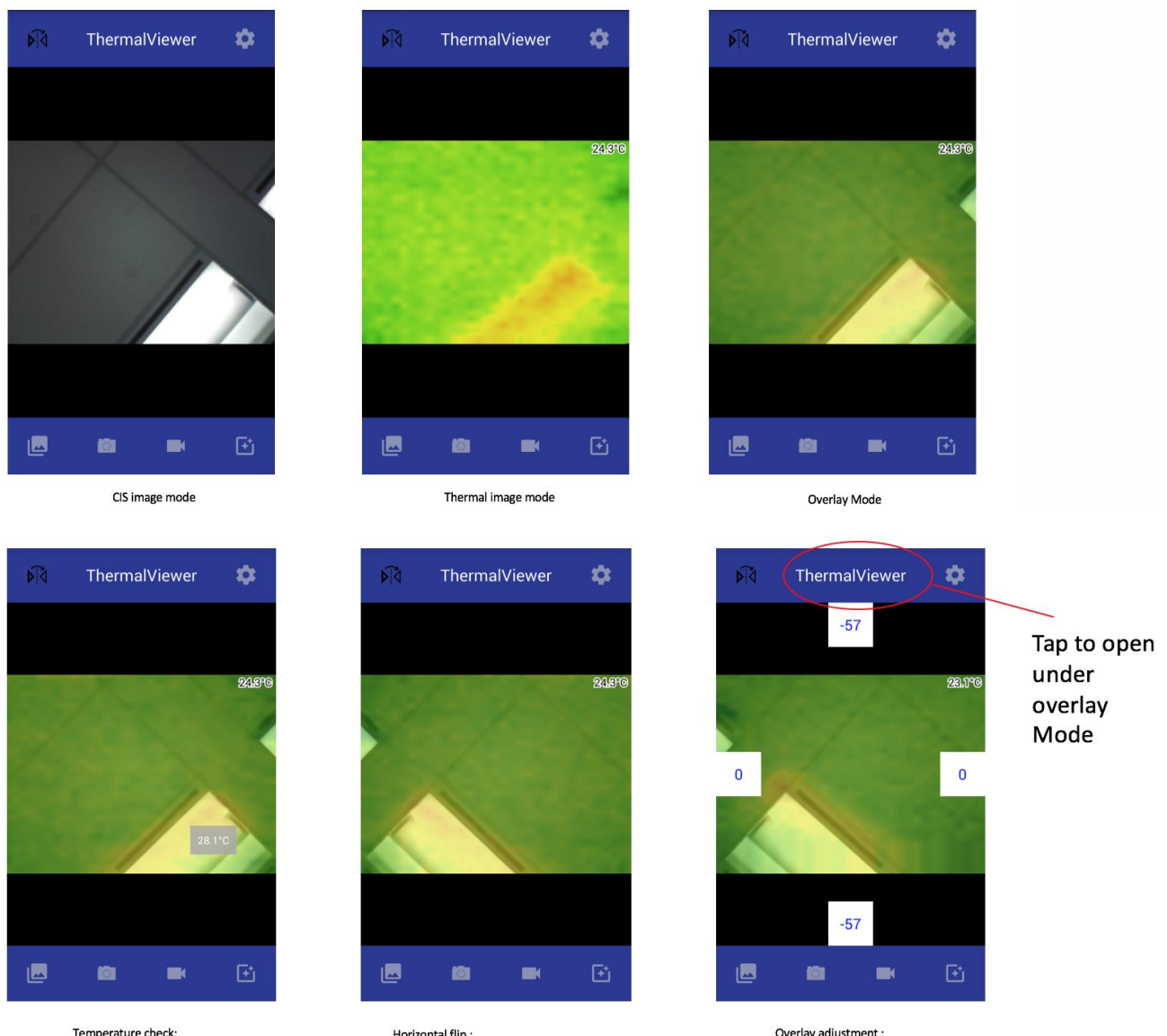

Temperature check: Tap any point on video window

Horizontal flip : Use depends on XCAM facing direction Overlay adjustment : Fine tune the thermal image position

Figure 11 Screen captures of SenXor Viewer control

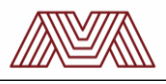

#### 4.3.4. Setting

Temperature Display Unit: Color Filter: Face Detection:

Celsius / Fahrenheit RGB / Black and White On / Off

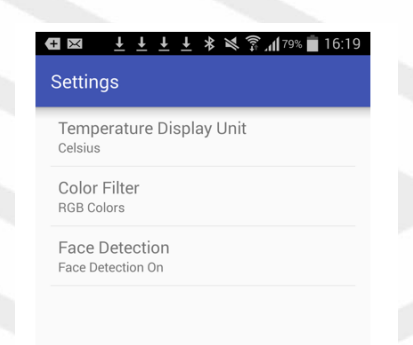

Figure 12 Settings of Display